# Guia de configuración Amplimax

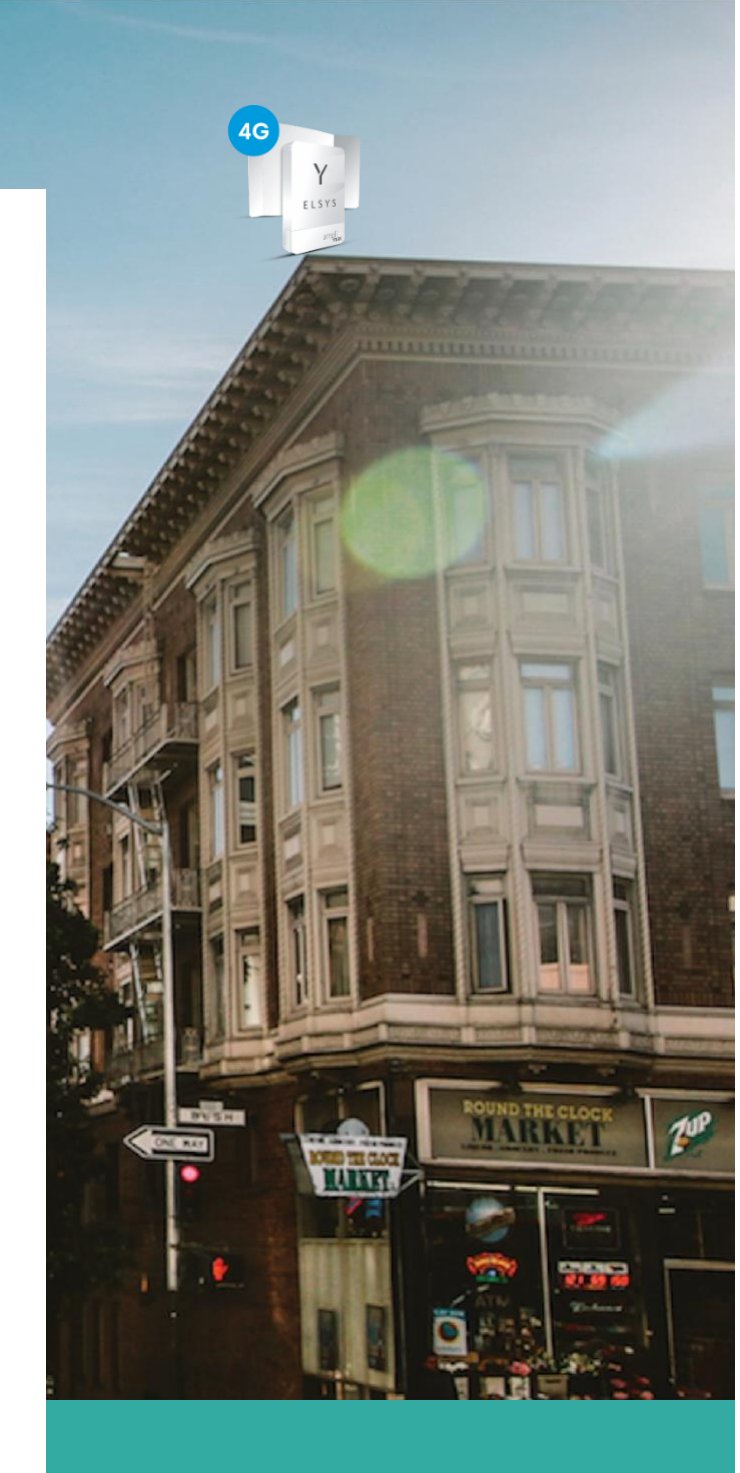

## MARCH 6

NT&TS Group Authored by: Frambel Arellano

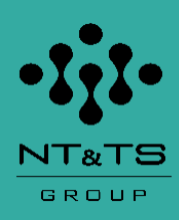

Antes de seguir los siguientes pasos, es necesario que usted tenga el Amplimax preparado para iniciar el procedimiento:

- 1) Conectar al tomacorriente el adaptador que encenderá el distribuidor POE del Amplimax.
- 2) Conectar al puerto POE el cable de RED que le llevara energía al Amplimax para encenderlo.
- 3) Una vez el Amplimax encienda, esperar unos 2 minutos hasta que se encuentre en el estado NSIM.
- 4) Conectar en el puerto LAN del distribuidor POE, un cable de red y el otro extremo a su puerto de red de su computador. Ya cumpliendo estos cuatro (4) pasos, estaríamos listos para continuar.
- Abrimos un navegador en nuestro PC o Laptop y colocamos la siguiente dirección IP: 192.168.10.254 al darle ENTER se nos mostrara la pantalla principal del Amplificador:

| E L S | SYS                   | ampli<br><b>max</b> | Estado del sistema       | Configuración de conexión | Configuración<br>general | Ajustes de llamada | Utilidades | (j)<br>Acerca del<br>dispositivo |
|-------|-----------------------|---------------------|--------------------------|---------------------------|--------------------------|--------------------|------------|----------------------------------|
|       | SIMCARD: Opera        | dor Nivel           | de señal <b>Sin seña</b> | Conexión                  | ACTUALIZ                 | ZACIÓN             |            |                                  |
|       | Conexión Celular      |                     |                          |                           |                          |                    |            |                                  |
|       | Tipo de Antena        | Externa ~           |                          |                           |                          |                    |            |                                  |
|       | Tipo de conexión      | Automático          | ~                        |                           |                          | Y                  |            |                                  |
|       | Conexión automática   |                     |                          |                           |                          | EL C Y O           |            |                                  |
|       | Modo Economía         | $\bigcirc$          |                          |                           |                          | ELSYS              |            |                                  |
|       | Configuración Etherne | t                   |                          |                           |                          | amp                | i          |                                  |
|       | Dirección IP          | 192.168.20.2        | 54                       |                           |                          | 'n                 | nax        |                                  |
|       | Máscara de red        | 255.255.255.        | D                        |                           |                          |                    |            |                                  |
|       | Aplicar cambios       |                     |                          |                           |                          |                    |            |                                  |

- Lo primero que vamos a hacer es ir al apartado de utilidades y realizar una búsqueda ciega para que el Amplimax pueda detectar los operadores y de esa manera tomar la decisión para adquirir el plan ilimitado de datos con el operador que muestre mejor nivel de señal y tecnología.
- 1) Ir a utilidades
- 2) Seleccionamos búsqueda ciega.
- 3) Iniciar

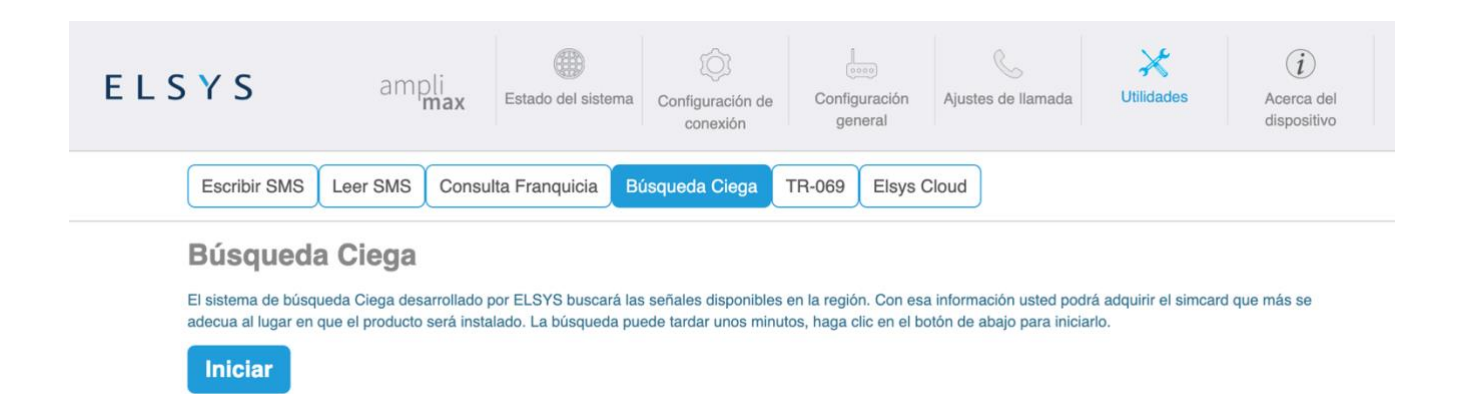

> Automáticamente comenzara la búsqueda y el sistema nos mostrara la siguiente pantalla.

| ELSYS                                                                    | ampli<br>max                                      |                                             | Configuración e<br>conexi                           | Configuración<br>general                      |                       | X<br>Utilidades        | i<br>Acerca del<br>dispositivo |
|--------------------------------------------------------------------------|---------------------------------------------------|---------------------------------------------|-----------------------------------------------------|-----------------------------------------------|-----------------------|------------------------|--------------------------------|
| Escribir SMS Le                                                          | eer SMS Consul                                    | ta Franquicia B                             | úsqueda Giega                                       | R-069 Elsys C                                 | loud                  |                        |                                |
| Búsqueda (                                                               | Ciega                                             | Por fa<br>mientra:                          | vor, no salga d<br>s la búsqueda (                  | e esta págin<br>está ocurrier                 | a<br>ndo              |                        |                                |
| El sistema de búsqueda<br>adecua al lugar en que<br>Iniciar<br>Resultado | a Ciega desarrollado p<br>el producto será instal | or ELSYS buscará la:<br>ado. La búsqueda pu | s señales disponibles er<br>ede tardar unos minuto: | n la región. Con esa<br>s, haga clic en el bo | información usted pod | rá adquirir el simcard | que más se                     |
|                                                                          | 13/02/2023<br>12:11:14                            |                                             |                                                     |                                               |                       |                        |                                |
| Operador                                                                 |                                                   | 4G                                          | 3G                                                  | 2G                                            |                       |                        |                                |
| Claro                                                                    |                                                   |                                             |                                                     |                                               |                       |                        |                                |
| Leyenda<br>• - Excelente<br>• - Bueno<br>• - Razonable<br>• - Débil      |                                                   |                                             |                                                     |                                               |                       |                        |                                |

Al final la búsqueda ciega el sistema nos informara los resultados obtenidos tal cual como la siguiente imagen:

|                                                                                                   | Estado del sister                                               | ma Configuración de conexión                                 | Configuración Ajustes<br>general                                                | de llamada                               | X<br>Utilidades | (i)<br>Acerca del<br>dispositivo |
|---------------------------------------------------------------------------------------------------|-----------------------------------------------------------------|--------------------------------------------------------------|---------------------------------------------------------------------------------|------------------------------------------|-----------------|----------------------------------|
| Escribir SMS Leer SMS                                                                             | Consulta Franquicia                                             | Búsqueda Ciega TR                                            | Elsys Cloud                                                                     |                                          |                 |                                  |
| Búsqueda Ciega<br>El sistema de búsqueda Ciega de<br>adecua al lugar en que el product<br>Iniciar | esarrollado por ELSYS buscar.<br>to será instalado. La búsqueda | á las señales disponibles en<br>a puede tardar unos minutos, | la región. Con esa informac<br>haga clic en el botón de ab                      | ión usted podrá a<br>ajo para iniciarlo. | dquirir el simc | card que más se                  |
| Resultado                                                                                         |                                                                 |                                                              |                                                                                 |                                          |                 |                                  |
|                                                                                                   |                                                                 |                                                              |                                                                                 |                                          |                 |                                  |
| 05/03/2023<br>15:58:12                                                                            | 13/02/20                                                        | 223<br>4                                                     | 13/02/2023<br>12:07:22                                                          |                                          |                 |                                  |
| 05/03/2023<br>15:58:12<br>Operadora                                                               | 13/02/20<br>12:11:1<br>4G                                       | 4<br>3G                                                      | 13/02/2023<br>12:07:22<br>2G                                                    |                                          |                 |                                  |
| 05/03/2023<br>15:58:12<br>Operadora<br>Movistar                                                   | 13/02/20<br>12:11:1<br>4G<br>99% ●                              | 223<br>4<br>3G<br>- Sem sinal -                              | 13/02/2023<br>12:07:22<br>2G<br>- Sem sinal -                                   | -                                        |                 |                                  |
| 05002023<br>1558:12<br>Operadora<br>Movistar<br>TIGO                                              | 13/02/20<br>12:11:1<br>4G<br>99% ●<br>96% ●                     | 223<br>4<br>3G<br>- Sem sinal -<br>- Sem sinal -             | 13/02/2023<br>12:07:22<br>2G<br>- Sem sinal -<br>- Sem sinal -                  | _                                        |                 |                                  |
| Operadora<br>Movistar<br>TIGO<br>0360                                                             | 13/02/20<br>12:11:1<br>4G<br>99% •<br>96% •<br>84% •            | 3G<br>- Sem sinal -<br>- Sem sinal -<br>- Sem sinal -        | 13/02/2023<br>12:07:22<br>2G<br>- Sem sinal -<br>- Sem sinal -<br>- Sem sinal - |                                          |                 |                                  |

Donde en la parte de resultados podemos observar los operadores detectados, la tecnología y el nivel de señal para cada uno. Ya con este resultados podemos tomar la decisión de cual operador seleccionar para obtener nuestro plan de datos.

Ya tomada la decisión de adquirir el plan de datos con el operador, por favor seguir los siguientes pasos:

- 1) Con el Amplimax apagado, conecte su simcard de manera cuidadosa y sin hacer mucha presión.
- 2) Conecte el cable de RED en el puerto RJ-45 del Amplimax para encederlo.
- 3) Espere que cargue el sistema del Amplimax y muestre su operador en pantalla.
- 4) Oprimir el botón instala fácil que se encuentra al lado de la pantalla digital del Amplimax durante 2 segundos. El Amplimax comenzara a generar un pitido, usted debe ir moviendo el Amplimax lentamente hasta que el pitido sea muy repetitivo, esto quiere decir que el Amplimax está apuntando en dirección correcta a la antena del operador y con buen nivel de señal. Una vez alineado el Amplimax, oprima nuevamente el botón instala fácil para apagar el pitido.

| Y Elsys - AmpliMAX | × +     |                      |                                 |                    |                                   |                          |                                                                                                    |                 |                                  |
|--------------------|---------|----------------------|---------------------------------|--------------------|-----------------------------------|--------------------------|----------------------------------------------------------------------------------------------------|-----------------|----------------------------------|
| ↔ ∀ ⊕              | Ū       | ) 🔏 192.168.10.25    | i <mark>4,</mark> index.html?li | ink                |                                   |                          |                                                                                                    | ··· (           | ש ב                              |
|                    | E L S Y | ′ S                  | ampli<br>max                    | Estado del sistema | O<br>Configuración de<br>conexión | Configuración<br>general | الله من المعامة من المعامة المعامة المعامة المعامة المعامة المعامة المعامة المعامة المعامة المعامة المعامة الم<br>المعامة المعامة المعامة المعامة المعامة المعامة المعامة المعامة المعامة المعامة المعامة المعامة المعامة المعامة ا | X<br>Utilidades | (i)<br>Acerca del<br>dispositivo |
|                    | SIM     | ICARD: Poperado      | r Tigo TIGO                     | Nivel de señal 99  | Excelente                         | 4 Conexión               |                                                                                                    |                 |                                  |
|                    | Co      | nexión Celular       |                                 |                    |                                   |                          |                                                                                                    |                 |                                  |
|                    | Tip     | oo de Antena         | Interna 🗸                       | )                  |                                   |                          |                                                                                                    | 5               |                                  |
|                    | Tip     | oo de conexión       | Automático                      | ~                  |                                   |                          | Y                                                                                                    |                 |                                  |
|                    | Cor     | nexión automática    |                                 |                    |                                   |                          | ELSVS                                                                                                    |                 |                                  |
|                    | Mc      | odo Economía         | $\bigcirc$                      |                    |                                   |                          |                                                                                                    |                 |                                  |
|                    | Co      | nfiguración Ethernet |                                 |                    |                                   |                          | ampli                                                                                                    | 1               |                                  |
|                    | Dir     | rección IP           | 192.168.10.2                    | 54                 |                                   |                          | max                                                                                                    | T .             |                                  |
|                    | Má      | áscara de red        | 255.255.255.                    | 0                  |                                   |                          |                                                                                                    |                 |                                  |
|                    | A       | Aplicar cambios      |                                 |                    |                                   |                          |                                                                                                    |                 |                                  |

1) Vamos a la opción estado del sistema para poder ver los parámetros del equipo. (Entrando nuevamente a la dirección IP: 192.168.10.254).

| Y Elsys - AmpliMAX | ×   | +                      |                                                                                  |                                      |
|--------------------|-----|------------------------|----------------------------------------------------------------------------------|--------------------------------------|
| ← → ⊂ ŵ            |     | 0 🔏 192.168.10.25      | i4/index.html?link                                                               | ⊘ ☆                                  |
|                    | ELS | S Y S                  | ampli<br>Estado del sistema Configuración de conexión general Ajustes de llamada | Utilidades Acerca del<br>dispositivo |
|                    |     | SIMCARD: Operado       |                                                                                  | N                                    |
|                    |     | Conexión Celular       |                                                                                  |                                      |
|                    |     | Tipo de Antena         | Interna 🗸                                                                        |                                      |
|                    |     | Tipo de conexión       | Automático 🗸                                                                     |                                      |
|                    |     | Conexión automática    | Elsys                                                                            |                                      |
|                    |     | Modo Economía          | 0                                                                                |                                      |
|                    |     | Configuración Ethernet | ampli                                                                            |                                      |
|                    |     | Dirección IP           | 192.168.10.254                                                                   | Í.                                   |
|                    |     | Máscara de red         | 255.255.255.0                                                                    |                                      |
|                    |     | Aplicar cambios        |                                                                                  |                                      |

## En esta pantalla podemos observar los siguientes puntos:

- 1) Nombre del operador de la línea de datos que tenemos insertada.
- 2) Nivel de señal del equipo.
- 3) Tipo de red móvil: **2G/3G/4G** dependiendo la zona y la cobertura.
- 4) Parámetro de nivel de señal **RSRP** (El cual es uno de los parámetros super importante para establecer una buena conexión, al igual que el siguiente parámetro).
- 5) Parámetro de calidad de señal **(RSRQ).** La idea es que estos parámetros mientras estén apuntando sus valores más cerca a 0, la configuración será más optima.
- 6) En el punto 6 se nos identifica la banda a en la cual está operando el equipo.

| Conexión Celular Pu                      | ierto Ethernet Sistema                                                    |  |  |  |  |  |  |
|------------------------------------------|---------------------------------------------------------------------------|--|--|--|--|--|--|
| SIMCARD: Poperador: Tig                  | 1 2<br>go TIGO Nivel de señal: 99% Excelente 46 Conexión: 😵 ACTUALIZACIÓN |  |  |  |  |  |  |
| Estado de la conexión                    | Conectado                                                                 |  |  |  |  |  |  |
| Dirección IP                             | 100.101.201.30                                                            |  |  |  |  |  |  |
| Máscara de red                           | 255.255.252                                                               |  |  |  |  |  |  |
| Tecnología                               | 46 <sup>®</sup>                                                           |  |  |  |  |  |  |
| Tipo de red móvil                        | LTE 3                                                                     |  |  |  |  |  |  |
| Nivel de señal                           | -80 dBm (RSRP) 4                                                          |  |  |  |  |  |  |
| Calidad de la señal                      | -6 dB (RSRQ) Excelente 5                                                  |  |  |  |  |  |  |
| Banda                                    | 1700 MHz 6                                                                |  |  |  |  |  |  |
| Frecuencia                               | 2147.5 MHz                                                                |  |  |  |  |  |  |
| IMEI                                     | 861585045327804                                                           |  |  |  |  |  |  |
| Número de SIM                            | No disponible                                                             |  |  |  |  |  |  |
| Tipo de la antena                        | Interna                                                                   |  |  |  |  |  |  |
| PIN de registro                          | PIN OK                                                                    |  |  |  |  |  |  |
| Ancho de banda - (sólo LTE)              | 15 MHz / 15 MHz (DL/UL)                                                   |  |  |  |  |  |  |
| Dirección IP del servidor IMS<br>(VoLTE) | 0.0.0.0.0.0.0.0.0.0.0.0.0.0.0.0.0                                         |  |  |  |  |  |  |

## En la siguiente imagen se muestra el nivel que deberían estar los parámetros RSRP y RSRQ:

|        | 200       | RSRP (dBm)  | RSRQ (dB)  | SINR (dB) |
|--------|-----------|-------------|------------|-----------|
| su     | Excellent | >=-80       | >=-10      | >=20      |
| litior | Good      | -80 to -90  | -10 to -15 | 13 to 20  |
| ou     | Mid Cell  | -90 to -100 | -15 to -20 | 0 to 13   |
| E E    | Cell Edge | <=-100      | <-20       | <=0       |

La única forma de mejorar el nivel de estos parámetros es apuntado el Amplimax en dirección a la antena de telefonía celular, damos clic en botón actualización de la parte superior derecha y los valores refrescan. (Recordar que si ya aplicamos el paso de alineación mediante el botón instala fácil, este paso no es necesario).

| Y Elsys - AmpliMAX                                               | ×                                                                       | G rsrp y rsrp que es - B | ) rsrp y rsrp que es - Búsqueda ⊗ × +      |                   |              |              |            |     |  |  |  |  |  |  |
|------------------------------------------------------------------|-------------------------------------------------------------------------|--------------------------|--------------------------------------------|-------------------|--------------|--------------|------------|-----|--|--|--|--|--|--|
| $\overleftarrow{\bullet}$ $\rightarrow$ C $\widehat{\mathbf{w}}$ |                                                                         | 0 🔏 192.168.10           | ) 🔏 192.168.10.254/index.html?status 🛛 😶 😭 |                   |              |              |            |     |  |  |  |  |  |  |
|                                                                  | ELSYS ampli<br>max Estado del sistema Configuración de conexión general |                          |                                            |                   |              |              |            |     |  |  |  |  |  |  |
|                                                                  |                                                                         | Conexión Celular         | Puerto Eth                                 | ernet Sistema     |              |              |            | /   |  |  |  |  |  |  |
|                                                                  |                                                                         | SIMCARD                  | lor: Tigo TIGC                             | Nivel de señal: S | 9% Excelente | 4G Conexión: | ACTUALIZAC | IÓN |  |  |  |  |  |  |

2 En este paso vamos a observar cómo se actualiza el Firmware del equipo en caso de que no tenga la última versión. En la opción de configuración general.

| Y Elsys - AmpliMAX | ×   | ⓒ rsrp y rsrp que es - Búsqueda d = × + |                    |                         |                                    |                               |                         |                 |                                      |  |  |
|--------------------|-----|-----------------------------------------|--------------------|-------------------------|------------------------------------|-------------------------------|-------------------------|-----------------|--------------------------------------|--|--|
| ↔ → ⊂ ŵ            |     | 0 🔏 192.168                             | 3.10.254/index.htn | 6                       | … ⊠ ☆                              |                               |                         |                 |                                      |  |  |
|                    | ELS | <b>5 Y S</b> ampli<br>max               |                    | Estado del sistema      | ()<br>Configuración de<br>conexión | L<br>Configuración<br>general | G<br>Ajustes de llamada | )<br>Utilidades | Utilidades Acerca del<br>dispositivo |  |  |
|                    |     | Actualización                           | de software        | Reboot Programad        | do Configura                       | ción / Restaura               | ción Contraser          | ia Regional     | )                                    |  |  |
|                    |     | Versión del softwa                      | ire: 2             | 1.6.1.3                 |                                    |                               |                         |                 |                                      |  |  |
|                    |     | Seleccionar Archiv                      | 0:                 | Browse<br>Actualización | No file selected. 3                |                               |                         |                 |                                      |  |  |

### Siguiendo la numeración tenemos siguiente:

- 1. Hacemos clic en la opción de configuración general.
- 2. Luego podemos observar la versión actual del equipo. En este caso tenemos versión. 1.6.1.3
- 3. En caso de que debamos actualizar la versión, una vez descargada y guardada la actualización en nuestro equipo, procedemos a buscar la ruta donde la hemos guardo para cargarla. Como se muestra en la siguiente imagen:

| File Upload                                                                                                    |                                                                     |                                                          |                                   |                          | >        |
|----------------------------------------------------------------------------------------------------|---------------------------------------------------------------------|----------------------------------------------------------|-----------------------------------|--------------------------|----------|
| → · · ↑ 🔤 « Amplimax_release                                                                                                    | e_1_6_1_3_20200605_fw(1) > Amplimax_release_1_                      | 6_1_3_20200605_fw                                        | ٽ ~                               | ⊘ Search Amplimax_r      | elease_1 |
| rganize 🔻 New folder                                                                                                    |                                                                     |                                                          |                                   |                          |          |
| <ul> <li>Quick access</li> <li>OneDrive</li> <li>This PC</li> <li>3D Objects</li> <li>Desktop</li> <li>Documents</li> <li>Music</li> <li>Music</li> <li>NT&amp;TS Group-1 (192.168.0.13)</li> <li>Pictures</li> <li>Videos</li> <li>Local Disk (C:)</li> <li>New Volume (E:)</li> <li>Yetwork</li> </ul> | Name Telease_notes_1_6_1_3.txt Thor_release_1_6_1_3_20200605_fw.bin | Date modified<br>14-Jul-20 10:33 AM<br>05-Jun-20 2:14 PM | Type<br>Text Document<br>BIN File | Size<br>1 KB<br>4,223 KB |          |
| File name:                                                                                                    |                                                                     |                                                          | ~                                 | All Files (*.*)          | ~        |

Una vez se cargue y le demos clic al botón actualización se nos mostrara la siguiente pantalla del proceso:

| Y Elsys - AmpliMAX                                                | ×   | ⓒ rsrp y rsrp que es - Búsqueda d⊨ × 🛛 + |                                                       |                    |                                   |                          |                         |                 |   |  |  |  |
|-------------------------------------------------------------------|-----|------------------------------------------|-------------------------------------------------------|--------------------|-----------------------------------|--------------------------|-------------------------|-----------------|---|--|--|--|
| $\overleftarrow{\leftarrow}$ $\rightarrow$ C' $\overleftarrow{0}$ |     | 0 🔏 192.                                 | ⊌                                                     |                    |                                   |                          |                         |                 |   |  |  |  |
|                                                                   | ELS | YS                                       | ampli<br>max                                          | Estado del sistema | O<br>Configuración de<br>conexión | Configuración<br>general | الله Ajustes de llamada | )<br>Utilidades | ł |  |  |  |
|                                                                   |     | Actualizac                               | ión de software                                       | Reboot Programad   | do Configura                      | ción / Restaura          | ción Contrase           | ña Regional     |   |  |  |  |
|                                                                   |     |                                          |                                                       | ¡Cam               | bios efectuad                     | dos con éxito            | !                       |                 |   |  |  |  |
|                                                                   |     |                                          | No apague ni reinicie el producto durante ese tiempo. |                    |                                   |                          |                         |                 |   |  |  |  |
|                                                                   |     |                                          |                                                       |                    | Por favor espere 88               | 3 el segundo             |                         |                 |   |  |  |  |

El equipo tardara 90 segundos en reiniciarse para carga el nuevo firmware y luego podemos continuar en el navegador del equipo.

3 En la opción regional dentro del mismo menú de configuración general, podemos cambiar el idioma del equipo:

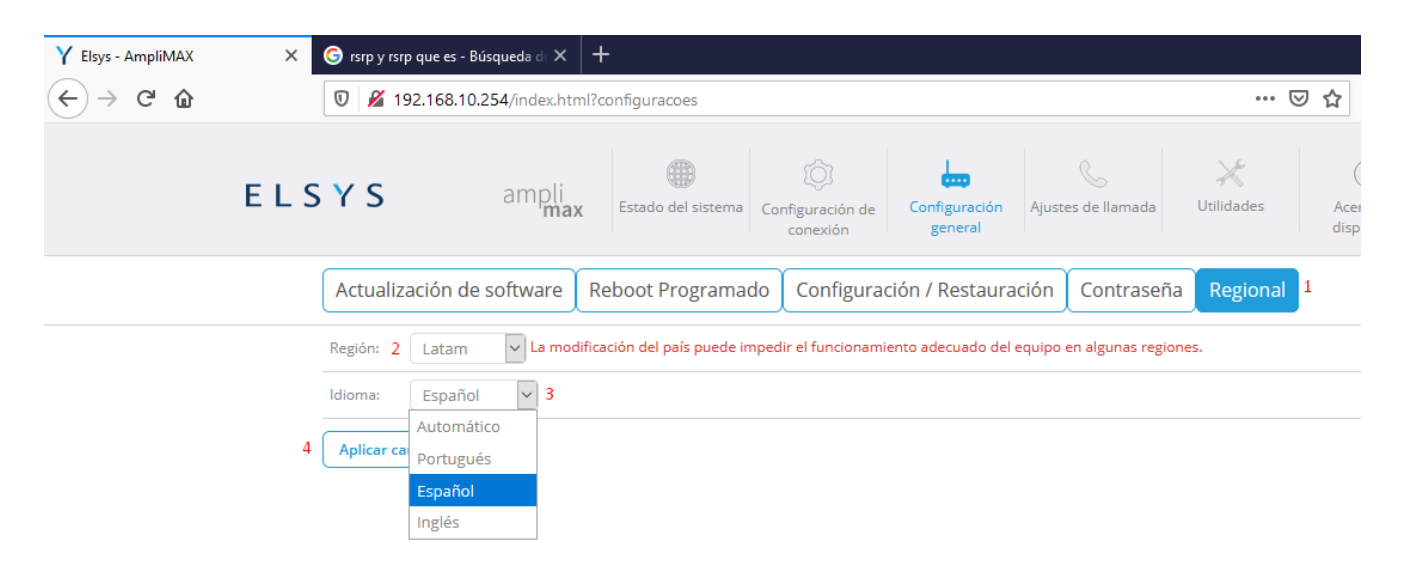

#### En este caso tenemos cuatro puntos para lograr el cambio de idioma:

- 1. Dar clic en la opción **Regional** para entrar al menú de cambio.
- 2. Podemos seleccionar la región, en este caso es Latam.
- 3. Idioma: Tenemos las opciones de Portugues, Español y Ingles. Seleccionamos Español
- 4. Aplicamos cambios (Esta opción nos pide reiniciar el equipo para que los cambios sean aplicados).

4 En este paso vamos a la opción de como forzar el equipo para que trabaje bajo una tecnología especifica. Esta opción se encuentra en el menú de **configuración de conexión**:

| Y Elsys - AmpliMAX       | ×     | 🌀 rsrp y rsrp que es - | <b>Búsqued</b> a d | • × +       |              |            |                    |                 |                                    |                         |   |
|--------------------------|-------|------------------------|--------------------|-------------|--------------|------------|--------------------|-----------------|------------------------------------|-------------------------|---|
| $\leftrightarrow$ > C $$ |       | 0 🔏 192.168.1          | 0.254/inde         | ex.html?set | tings-3g     |            |                    |                 |                                    |                         |   |
|                          | E L S | YS                     | amp                | li<br>nax E | stado del si | 1<br>stema | Configura<br>conex | ción de<br>tión | (cons)<br>Configuración<br>general | الله Ajustes de llamada | U |
|                          |       | Conexión Celular       | Puerto             | Ethernet    | DDNS         | DMZ        | QoS                | Filtros         | Redirecciona                       | amiento de puertos      | ; |
|                          |       | Tipo de conexión 2     |                    | Automá      | tico 🗸       |            |                    |                 |                                    |                         |   |
|                          |       | Frecuencia de funciona | amiento:           | Automát     | ico          |            |                    |                 |                                    |                         |   |
|                          |       | Tipo de Antena:        |                    | Sólo 3G     | 3            |            |                    |                 |                                    |                         |   |
|                          |       | Conexión automática    |                    | Sólo 3G y   | / 4G         |            |                    |                 |                                    |                         |   |
|                          |       | Modo de conexión:      |                    | Continu     | o 🖌          |            |                    |                 |                                    |                         |   |
|                          |       | Tiempo de espera:      |                    | 5           |              | (1-1       | 000 minu           | tos)            |                                    |                         |   |
|                          |       | Tamaño MTU de la WA    | N:                 | 1490        |              | (140       | 00-1500 b          | ytes)           |                                    |                         |   |
|                          |       | PIN para registro:     |                    |             |              |            |                    |                 |                                    |                         |   |
|                          |       | Obtener DNS auto       | omáticame          | ente        |              |            |                    |                 |                                    |                         |   |
|                          |       | O Configurar DNS m     | anualment          | e           |              |            |                    |                 |                                    |                         |   |
|                          |       | Habilitar IPv6         |                    | $\bigcirc$  |              |            |                    |                 |                                    |                         |   |
|                          |       |                        |                    |             |              |            |                    |                 |                                    |                         |   |
|                          |       | Aplicar cambios        |                    |             |              |            |                    |                 |                                    |                         |   |

- 1) Clic en configuración del sistema.
- 2) Desplegamos en tipo de conexión.
- 3) Seleccionamos la conexión deseada.
- 4) Aplicamos cambios.

De esta manera terminamos la configuración de nuestro Amplimax de Elsys, espero que sea de total uso y disfruten de esta gran solución.